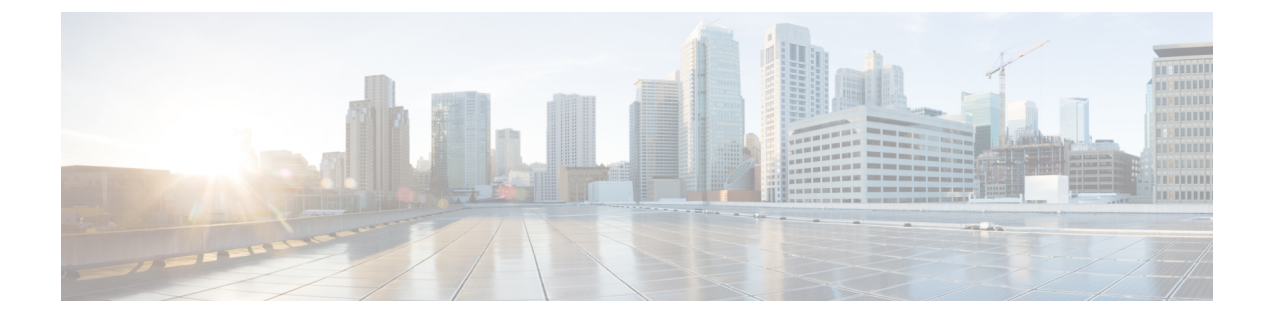

## **How to Install Cisco Cable SDN Application**

The task below describes how to install the Cisco Cable SDN application:

• Installing Cisco Cable SDN Application, on page 1

### Installing Cisco Cable SDN Application

#### Before you begin

- Before installing the Cisco Cable SDN application, the Cisco Open SDN Controller must be installed. For detailed information about how to install and use the Cisco Open SDN Controller, see Cisco Open SDN Controller 1.2 Installation Guide and Cisco Open SDN Controller 1.2 Administrator Guide.
- Make sure the DNS is configured properly. Although DNS is listed as optional in the official Cisco Open SDN Controller guide, it is mandatory for the Cisco Cable SDN application installation. The DNS can be configured in two different ways:
  - During the installation of the Cisco Open SDN Controller, fill in DNS address in the **Deploy OVF Template** properties page:

#### Figure 1: Deploy OVF Template

| Properties                    |                              |   |   |
|-------------------------------|------------------------------|---|---|
| Customize the software so     | olution for this deployment. |   |   |
|                               |                              |   |   |
|                               | 4                            |   |   |
| Source                        |                              |   |   |
| Name and Location             | ip_0                         |   |   |
| Host / Cluster                |                              |   |   |
| Disk Format                   | P                            |   |   |
| Network Mapping<br>Properties | ntp                          |   |   |
| Ready to Complete             |                              |   |   |
|                               |                              |   |   |
|                               | host_fqdn                    |   |   |
|                               |                              |   |   |
|                               | netmask 0                    |   |   |
|                               |                              |   |   |
|                               |                              |   |   |
|                               | gateway_0                    |   |   |
|                               |                              |   |   |
|                               |                              |   |   |
|                               | dns_0                        |   |   |
|                               |                              |   |   |
|                               |                              |   |   |
|                               | dns_1                        |   |   |
|                               |                              |   |   |
|                               | config                       |   |   |
|                               |                              |   |   |
|                               |                              |   |   |
|                               |                              |   |   |
|                               |                              |   |   |
|                               |                              | 1 | _ |

• During the configuration of the Cisco Open SDN Controller, select **Network Settings** in the **OS Configuration Console** page, and edit the DNS entries.

#### Figure 2: Network Settings

| cisco                                                                                             | OS Configuration Console |
|---------------------------------------------------------------------------------------------------|--------------------------|
| Network Settings                                                                                  |                          |
| Configure eth0 Interface<br>Configure eth1 Interface                                              |                          |
| <ul> <li>Primary Nameserver</li> <li>Secondary Nameserver</li> <li>Tertiary Nameserver</li> </ul> |                          |
| * Hostname (FQDN)<br>Network Time Server                                                          |                          |
| <enter> Accept</enter>                                                                            | <esc> Cancel</esc>       |

After return to the console page, select Apply Configuration.

Figure 3: OS Configuration Console

| cisco                                                                         |                        | OS Configuration Console                                                                                                    |
|-------------------------------------------------------------------------------|------------------------|----------------------------------------------------------------------------------------------------|
| Network Settings<br>System Management<br>Apply Configuration<br>Drop to shell |                        | Configure network-related options<br>on the internal interface.<br>Use caution when editing these<br>parameters. Setting them<br>incorrectly could result in your<br>system being unavailable via the<br>network.<br>Settings will take effect once you<br>press 'Apply'. |
| <up down=""> Select</up>                                                      | <enter> Change</enter> | <esc> Quit</esc>                                                                                                    |
|                                                                               |                        | 365188                                                                                                    |

Step 1 Open the Cisco Open SDN Controller URL: https://controller-ip-address, the log in page is displayed:

Figure 4: Open SDN Controller Login

# Open SDN Controller

| - | Username |  |
|---|----------|--|
|   |          |  |
|   | Login    |  |

Step 2Enter the username and password, then click Login, the following main page is displayed:Figure 5: Open SDN Controller Main Screen

#### CISCO Open SDN Controller Α 6 Services ● <u>172.22.11.192</u> Controller Flow Manage BGPLS Manager Component Status Up Time 7d 2h 21m Controller Core Running Logs Metrics System Web 365191

**Step 3** Move the mouse over the top right gear icon, from the drop down menu, choose **Features**, the Features page is displayed:

#### Figure 6: Features

| Features                      |                             |                            |
|-------------------------------|-----------------------------|----------------------------|
| Manage Features               |                             | Search                     |
|                               |                             |                            |
| Feature Name                  | <ul> <li>Version</li> </ul> | ♦ Active ♦ Actions         |
| application-without-isolation | 1.0.0                       | S                          |
| aries-annotation              | 3.0.1                       | R                          |
| blueprint-web                 | 3.0.1                       | ©                          |
| config                        | 3.0.1                       | ×                          |
| cosc                          | 1.1.0-10007                 | ©                          |
| cosc-cvpn-ovs                 | 0.1.1-Helium-SR1-20007      | ~                          |
| cosc-cvpn-ovs-rest            | 0.1.1-Helium-SR1-20007      | ~                          |
| cosc_cds_all                  | 1.1.0-10007                 | ×                          |
| cosc_cds_openflow             | 1.1.0-10007                 | ~                          |
| cosc_core                     | 1.1.0-10007                 | ~                          |
|                               |                             | Previous 1 2 3 4 5 24 Next |

## Step 4 In the Features page, click Manage Features, the Manage Features window is displayed: Figure 7: Manage Features

| Name                     | Туре       | \$       | Actions |
|--------------------------|------------|----------|---------|
| mts-1.0-SNAPSHOT.kar     | controller |          | 1       |
| mts-web-1.0-SNAPSHOT.kar | ui         |          | /       |
|                          |            | Previous | 1 Next  |

#### **Step 5** Click Add Features in the window, a dialog box is displayed:

#### Figure 8: Manage Features Dialog Box

| Manage Feat          | tures            |           |        |
|----------------------|------------------|-----------|--------|
| Click Browse to che  | oose a .kar file |           | Browse |
| Output See Interface | © Controller     |           |        |
|                      |                  | Back Save | Close  |

Select the package type: User Interface or Controller, then select the corresponding KAR file to install.

- Note File naming convention: cmts-xyz.kar is a controller package, while cmts-web-xyz.kar is a UI package.
- **Caution** Do not mix up the package type during installation, because currently the package can not be uninstalled completely.
- **Step 6** After a short moment, the CMTS package is displayed as active.

#### Figure 9: CMTS Package Active

| eatures                |                             |                      |         |                 |
|------------------------|-----------------------------|----------------------|---------|-----------------|
| Manage Features        |                             |                      | ,o cmts |                 |
| Feature Name           | <ul> <li>Version</li> </ul> | Active               | ⇔ Ac    | tions           |
| odl-cmts-all           | 1.0-SNAPSHOT                | ~                    |         |                 |
| odl-cmts-controller    | 1.0-SNAPSHOT                | <ul> <li></li> </ul> |         |                 |
| odl-cmts-dashboard     | 1.0-SNAPSHOT                | ~                    |         |                 |
| odl-cmts-sdn-scheduler | 1.0-SNAPSHOT                | <ul> <li></li> </ul> |         |                 |
| odl-cmts-web           | 1.0-SNAPSHOT                | <ul> <li></li> </ul> |         |                 |
|                        |                             |                      |         | Previous 1 Next |

**Step 7** Wait a moment and refresh the browser. The **Cable** tab is displayed on the navigation bar.

#### Figure 10: Cable Link

| cisco Open SDN    | Controller                    |                             |                      |           |         | 0         | 0 | 8 | ? |     |
|-------------------|-------------------------------|-----------------------------|----------------------|-----------|---------|-----------|---|---|---|-----|
| Applications E    | Features                      |                             |                      |           |         |           |   |   |   |     |
| Inventory Manager | Manage Features               |                             |                      | O Search  |         |           |   |   |   |     |
| Model Explorer    |                               |                             |                      |           |         |           |   |   |   |     |
| OpenFlow Manager  | Feature Name                  | <ul> <li>Version</li> </ul> | Active               | \$        | Actions |           |   |   |   |     |
| BGPLS Manager     | application-without-isolation | 1.0.0                       |                      |           | S       |           |   |   |   |     |
| B PCEP Manager    | aries-annotation              | 3.0.1                       |                      |           | S       |           |   |   |   |     |
| Cable             | blueprint-web                 | 3.0.1                       |                      |           | R       |           |   |   |   |     |
|                   | config                        | 3.0.1                       | ×                    |           |         |           |   |   |   |     |
|                   | cosc                          | 1.1.0-10007                 |                      |           | S       |           |   |   |   |     |
|                   | cosc-cvpn-ovs                 | 0.1.1-Helium-SR1-20007      | <ul> <li></li> </ul> |           |         |           |   |   |   |     |
|                   | cosc-cvpn-ovs-rest            | 0.1.1-Helium-SR1-20007      | ~                    |           |         |           |   |   |   |     |
|                   | cosc_cds_all                  | 1.1.0-10007                 | <ul> <li></li> </ul> |           |         |           |   |   |   |     |
|                   | cosc_cds_openflow             | 1.1.0-10007                 | ~                    |           |         |           |   |   |   |     |
|                   | cosc_core                     | 1.1.0-10007                 | ~                    |           |         |           |   |   |   | ~   |
|                   |                               |                             | Prev                 | rious 1 2 | 3 4 5   | . 24 Next |   |   |   | 19  |
|                   |                               |                             |                      |           |         |           |   |   |   | 365 |

# Step 8Click the Cable tab, the landing page of the Cisco Cable SDN application is displayed as below:<br/>Figure 11: Landing Page

| cisco Open SDN Co                                                                                                    | ontroller                   | 0 8 8 9                                                                                                |
|----------------------------------------------------------------------------------------------------|-----------------------------|----------------------------------------------------------------------------------------------------|
| Applications E<br>Model Explorer<br>Composition Manager<br>Composition Manager<br>Composition Manager<br>Structure Composition<br>Structure Composition<br>Structure Compositi | Inventory                   | Health Monitor                                                                                         |
| 2C Catle                                                                                                    | Spectrum Management         | QAM Video                                                                                              |
|                                                                                                    | Video Quality Aware Network | Predictive Services Management                                                                         |
|                                                                                                    |                             | Versian 1.1.6-10008 All contents are Copyright @ 2015 Cisco and/or in affiliates. All rights reserved. |